# 課題: www.pyのcart機能の実装

www.py v1.84のcart関数(190行目以降)の改造です。とりあえずノーヒントで頑張ってみてほしいですね。

#### 課題(第11回~第12回)

- 右図の2.の部分を、キャッシュシステムも用い
  - て、きちんと作ります。実現することは 1. ショッピングカートに数量をいれて送信する と、その数量が返ること
    - 2. そして、この数量が、キャッシュに記録され ていること
    - 。実行例は次頁以降を参照
    - 第10回以降はCookieの利用が前提です。この 「サーバがブラウザに一時的に与えるパスワ ード」相当のCookieが必須。?の人は第10回 の演習パートを復習してください

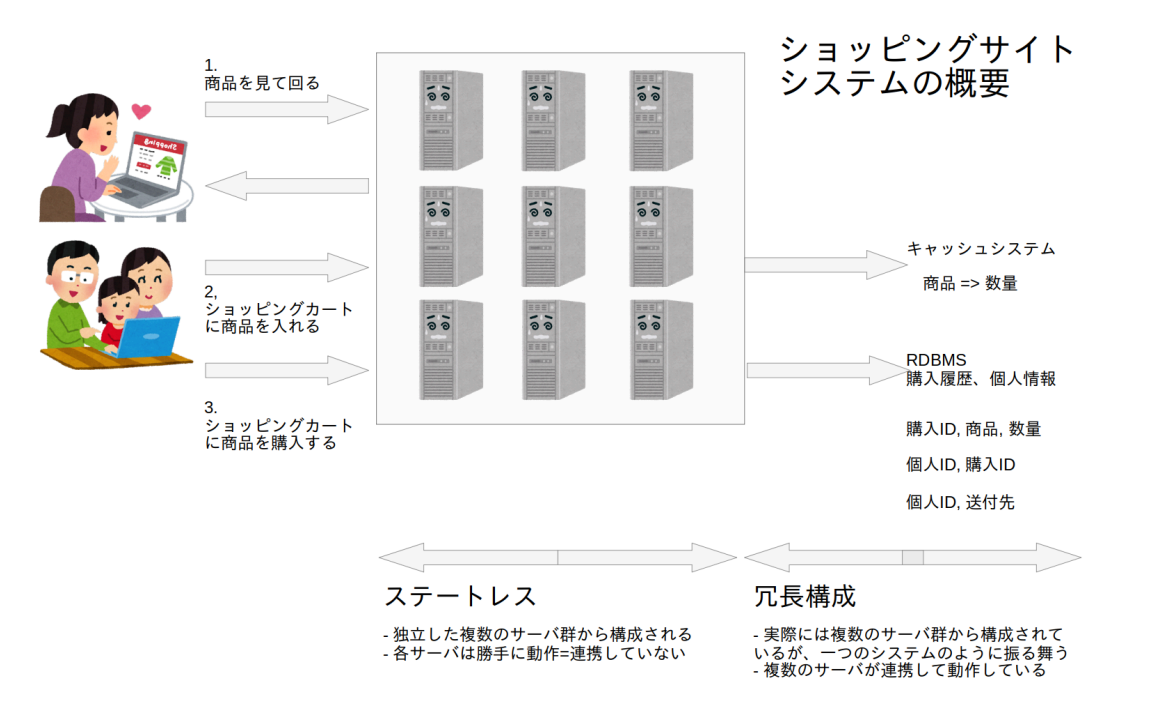

(脚注) www.pyの動作の見かけは今までと変わりません。ただし裏側は異なる状態です。 来週(第12回)、 1号機のwww.pyで保存した 数量が2号機のwww.pyでも表示されることを確認します

#### 実行例(第11回)

|                                                                       | SHOPPING CART            | shopping cart                      |   |  |  |  |  |  |
|-----------------------------------------------------------------------|--------------------------|------------------------------------|---|--|--|--|--|--|
| SHOPPING CART                                                         | item-01 = 1              | 1733821555.938422-b2902900-item-01 | 1 |  |  |  |  |  |
| item-01 =                                                             | item-02 = 2              | 1733821555.938422-b2902900-item-02 | 2 |  |  |  |  |  |
| item-02 =                                                             | item-03 = 3              | 1777921555 079422 b2002000 item 07 | - |  |  |  |  |  |
| item-03 =                                                             | buy                      | 1755621555.956422-b2902900-item-05 | 5 |  |  |  |  |  |
| buy                                                                   | SHOPPING CART            | 結果が表示されます                          |   |  |  |  |  |  |
| SHOPPING CART                                                         | see my cart              |                                    | 1 |  |  |  |  |  |
| see my cart                                                           | 数量をいれ、送信すると              | SHOPPING CART                      |   |  |  |  |  |  |
| ショッピングカートを開き                                                          | 最初の画面に戻り、一番下「see my cart |                                    |   |  |  |  |  |  |
|                                                                       | (カートを見る)」をクリックすると同じ      |                                    |   |  |  |  |  |  |
| (脚注) 裏側の動作が正しいのかどうかは、こ                                                | 結果が表示されるはずです             |                                    |   |  |  |  |  |  |
| (1) リロードしても同じ出力です (2) 二号機でも(ホスト名以外)同じ出力です、次頁を参照                       |                          |                                    |   |  |  |  |  |  |
| (2)は第12回分の予定ですけど、進められる人は進めてかまいません。 そのぶん最終課題に早く取り組めるというものです、うむ<br>6/17 |                          |                                    |   |  |  |  |  |  |

#### 実行例(第12回以降)

- 右図、画面下部の(debug)行で、ホスト名だけが 変わっていることが分かるでしょうか?
  - 。二つのEC2を動かしてアクセスするので
  - 。表示されるカートの情報は同じですが、
  - (debug) 行のホスト名とブラウザのURLは異なります

| ✓ ③ lb.b2902900.cloud.fml.○ × +                                                         |                                                      |     |   |   |              |   |  |  |  |
|-----------------------------------------------------------------------------------------|------------------------------------------------------|-----|---|---|--------------|---|--|--|--|
| $\leftrightarrow$ $\rightarrow$ C $\widehat{m}$                                         | △ 保護されていない通信 lb.b2902900.cloud.fml.org/api/cart/v1 ☆ | [□] | 2 | Ď | ( <b>P</b> ) | ÷ |  |  |  |
| shopping cart                                                                           |                                                      |     |   |   |              |   |  |  |  |
| 1733821555.93                                                                           | 8422-b2902900-item-01 1                              |     |   |   |              |   |  |  |  |
| 1733821555.93                                                                           | 8422-b2902900-item-02 4                              |     |   |   |              |   |  |  |  |
| 1733821555.93                                                                           | 8422-b2902900-item-03 3                              |     |   |   |              |   |  |  |  |
|                                                                                         |                                                      |     |   |   |              |   |  |  |  |
| (debug) www.py v1.84 serving at ip-172-31-19-48:80/tcp (session_id = 1733821555.938422) |                                                      |     |   |   |              |   |  |  |  |

| •    | ۵ ا           | lb.b29 | 02900  | .cloud.fml.o: × +      |                                    |   |   |   |     |   |
|------|---------------|--------|--------|------------------------|------------------------------------|---|---|---|-----|---|
| ←    | $\rightarrow$ | C      | ĥ      | △ 保護されていない通信 lb.t      | o2902900.cloud.fml.org/api/cart/v1 | ☆ | 2 | Ď | (P) | ł |
| shop | oping         | cart   |        |                        |                                    |   |   |   |     |   |
|      | 1733          | 38215  | 555.93 | 38422-b2902900-item-01 | 1                                  |   |   |   |     |   |
|      | 1733          | 38215  | 555.93 | 38422-b2902900-item-02 | 4                                  |   |   |   |     |   |
|      | 1733          | 38215  | 555.93 | 38422-b2902900-item-03 | 3                                  |   |   |   |     |   |
|      |               |        |        |                        |                                    |   |   |   |     |   |

(debug) www.py v1.84 serving at ip-172-31-37-84:80/tcp (session\_id = 1733821555.938422)

(脚注) どんな構成でも、この見栄えは同じです。 ただし、 このスクリーンショットでURLが同じなのはELB構成で取得したから

### 第11回の仕様: www.py を改造し、キャッシュにデータを保存する

http://学籍番号.cloud.fml.org/cart.html

- (a) 上のURL(cart.html)にアクセスし、
- (b) 商品の数量を入力
- (c)送信する
- (d) Web APIサーバは受け取った数量をブラウザに返す
  - ○(裏側ではキャッシュに商品と数量の組を保存する)(NEW)
  - 。ブラウザとのやりとりにはCookie Session IDをつける(実装済,開発は不要)
- (e) ブラウザが表示する
- (f) リロードもしくは再度カートにアクセスすると、先ほどの商品と数量が表示される (NEW)
- Web APIサーバのURLは次のものとする

http://学籍番号.cloud.fml.org/api/cart/v1

(脚注) 新しいwww.pyのソースコード中にcart関数の"ひながた"は用意されています。 次ページ以降の説明にそって、書いてください 8/17

解説: キャッシュシステム

#### [構成図]

www.py ---(key,value)---> キャッシュシステム

- Pythonでは、 cache = { key: val } と書けば、辞書(dict変数)cacheにキー(key)と値(val)を設定できます。これのWeb API版だと思ってください
- ただ、dict変数のように簡単には書けません。
   bws.py モジュールにあるコードを使い、書きこみ(set)と読みこみ(get)をします

[www.pyのコード例]

```
import bws
```

cache = bws.cacheInit(host, port, password)

bws.cacheSet(cache, "123456789-b292900-item-01", 3) v = bws.cacheGet(cache, "123456789-b292900-item-01") print(v) # 3 と表示される

- AWSの本物を使うと高価なので、代わりに(うちの偽クラウド)BWSを使ってください
- ・ 全員で同じサーバを使うので、 キーには長い文 字列(session-id+学籍番号+商品名)が必須です

(脚注1) プログラミングがメインの授業ではないので、 bws.pyはブラックボックスのままでよいです。 興味のある人はコードを読んで ください (脚注2) AWS Academyでもキャッシュサービス(AWS ElastiCache)は使えるのですが、 もともと高価な上に、サービスを止めら れないので、課金がすごいことになります。 そこでインチキクラウドBWS(Bibi Web Serices)の登場です(w)

#### 演習の準備(ダウンロードとPythonモジュールの追加)

1. ファイルを3個、ダウンロードしてください。 URLは次のとおりです (注: https になりました!)

https://api.fml.org/dist/www.py
https://api.fml.org/dist/bws.py
https://api.fml.org/dist/cart.html

◦ www.pyは、新しいバージョンに入れ替えます ◦ cart.htmlは文字化けしないように英語だけに戻しました

2. Pythonのredisモジュールをインストールしてください。

\$ sudo apt install -y python3-redis

• Redisというキャッシュシステムヘアクセスするためのライブラリです

(脚注) 注意事項: いろいろダウンロードするものがあります。確実にダウンロードを実行してください

## 演習の準備(ダウンロードとPythonモジュールの追加)の確認

- ファイルの配置が次のようになっていることを確認してください
  - ∘ www.pyとbws.pyは/home/admin直下に置いてください ∘ cart.htmlはhtdocs(www.pyが見せるコンテンツの置き場所)に置いてください

[例] treeコマンド(に似た)出力

/home/admin

-- bws.py

-- htdocs

+-- cart.html

+-- index.html

+-- www.py

2 directories, 4 files

# ステップ0:CGI FORMの操作法を勉強する

- まずはlsformという関数(www.py v1.84の154行目~)を読んでください。 これは送られてきたキーと値の 一覧を表示するという、 (そのまま何かに使えそうな?)FORMを操作する関数の良い見本になっています
- ・ 関数の仮引数はselfとformです。 self(とかthis)はオブジェクト指向言語のアレ(関数を呼び出したインスタンス自身?)です。 変数formにはHTMLのFORM文で送られてきたデータが一式はいっています
- form.keys()はFORMにあるキーの全てが入っている配列を返します
- 特定のキーの値は form[key].value で取得できます。 form[key] ではありません!ここは要注意

[コードの例]

# すべてのキーを取り出し for ループに投入します。key には item-01, item-02, ... が順に入ります for key in form.keys(): val = form[key].value # key (例: item-01)に対応する値を val に代入

(脚注1) Python公式のマニュアル -> <u>https://docs.python.org/ja/3.11/library/cgi.html</u>

(脚注2) form[key] はオブジェクトです。 FORMで送られてくるものが文字列とは限らないですしね

# 解説:www.pyのcart機能の実装

www.py v1.84のcart関数(190行目以降)の改造です。 とりあえずノーヒントで頑張ってみてほしいですね。 なお、次ページ以降のスライドはヒントです。 www.py にはコメントとして(1)(1A)などと印があります。 次ページ以降で、それぞれの部分でやるべきことを順に説明していきます

#### ステップ1:入力

```
def cart(self,form):
    # (1) INPUT
    user_id = "b2xxyyyy"
    session = self._get_session_cookie()
    # (1A)
```

- CGIのFORMからブラウザが送ってきたキーと値を取り出します

   cart.htmlを見ればわかるとおり、キーは item-01 ~ item-03 で、値は数字
- user\_id は各自の学籍番号に書き換えてください
- session 行は、そのままにしてください。session変数にはcookieのセッションIDが入ります
- # (1A)行以降で、キャッシュに書きこむキーと値を準備してください
  - キャッシュに書きこむキーは、一意になるように「セッションID-学籍番号-FORMのキー」とします

例: 1733750385.8418589-b2902900-item-01

www.py と言わず、すべての処理は次の3ステップの積み重ねである。 (a) データを入力し、 (b) 何かの処理をして (c) 結果を出力する 14/17

#### ステップ2: 関数固有の仕事(ここではキャッシュへの書きこみ)

# (2) D0
import bws
cache = bwc cacheIp

cache = bws.cacheInit(redisHost, redisPort, redisPass, session)

# (2A)

- キャッシュに書きこみます。キャッシュを操作する関数はbwsモジュールに用意されています
- cachelnit()のパラメータを変更し、 # (2A) 行以降に、キャッシュに書きこむコードを書いてください
- bws.cacheInit(ホスト,ポート番号,パスワード, session)の部分は、ポータルサイトにパラメータが書いてあります。 それを使ってください。
- 用意されている関数の使い方は次のとおり

```
bws.cacheInit(ホスト,ポート番号,パスワード,セッションID)
bws.cacheGet(cache,キー)
bws.cacheSet(cache,キー,値)
```

• cacheGet()とcacheSet()の第1引数cacheはcacheInit()が返した値です

www.py と言わず、すべての処理は次の3ステップの積み重ねである。 (a) データを入力し、 (b) 何かの処理をして (c) 結果を出力する

## ステップ3:出力

```
# (3) OUTPUT
msg = "shopping cart\n\n"
# (3A)
for r_key in sorted(bws.cacheSmembers(cache, session)):
    msg = msg + "{}{}<tn".format(r_key,r_val)
msg = msg + "</table>\n"
return msg
```

- 関数から返すHTMLを変数msg (文字列)として組み立ててください。HTMLの雛形は、ここにすべて書いてあります。あとは返す値は何か?(適切なキーと値)を考えてください
- # (3A)の繰り返し文は、そのまま使ってください
  - 。 r\_key はredis keyの略でキャッシュサービスで使っているキーを意味しています
  - bws.cacheSmembers(cache, session)は同一CookieセッションIDで操作した全商品のキーを返します
     (この演習で便利なように考えてある)

www.py と言わず、すべての処理は次の3ステップの積み重ねである。 (a) データを入力し、 (b) 何かの処理をして (c) 結果を出力する

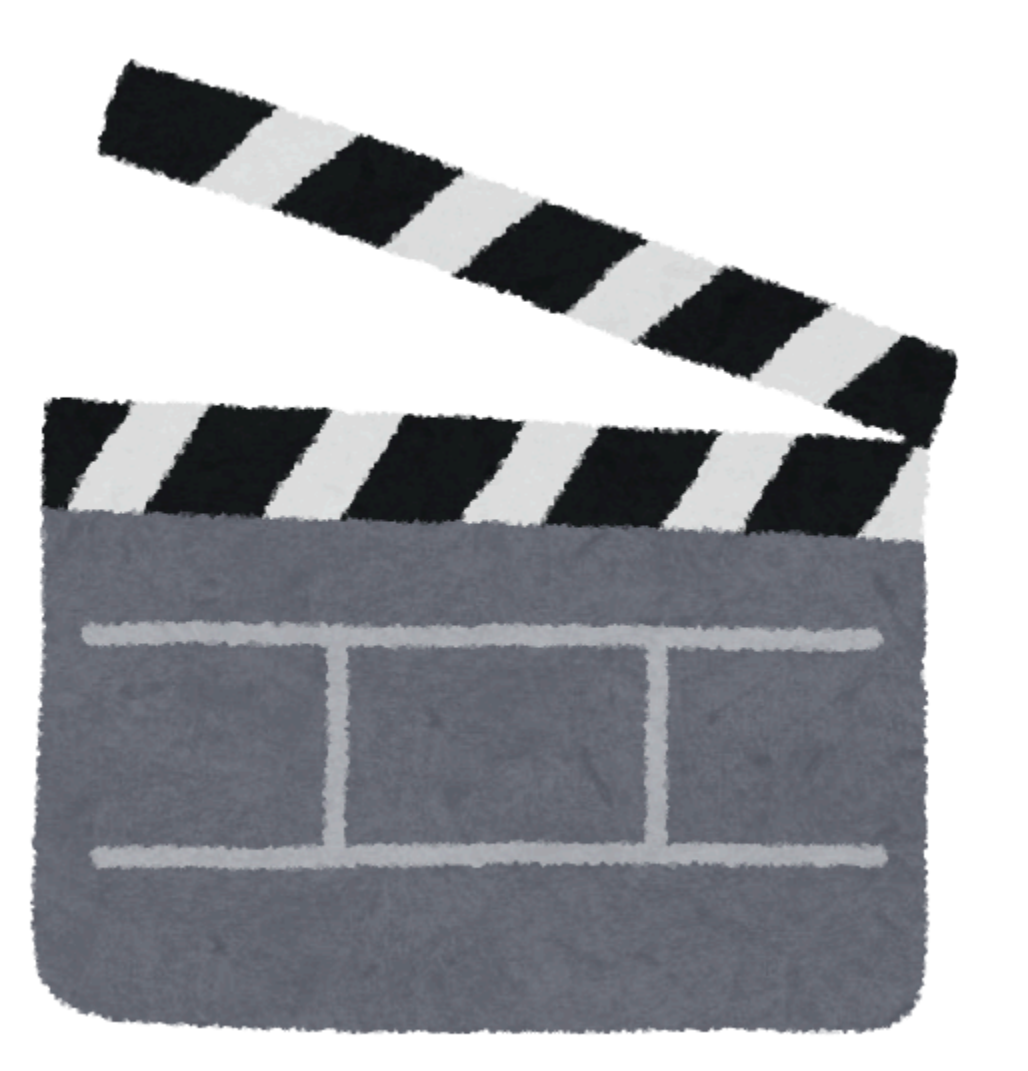